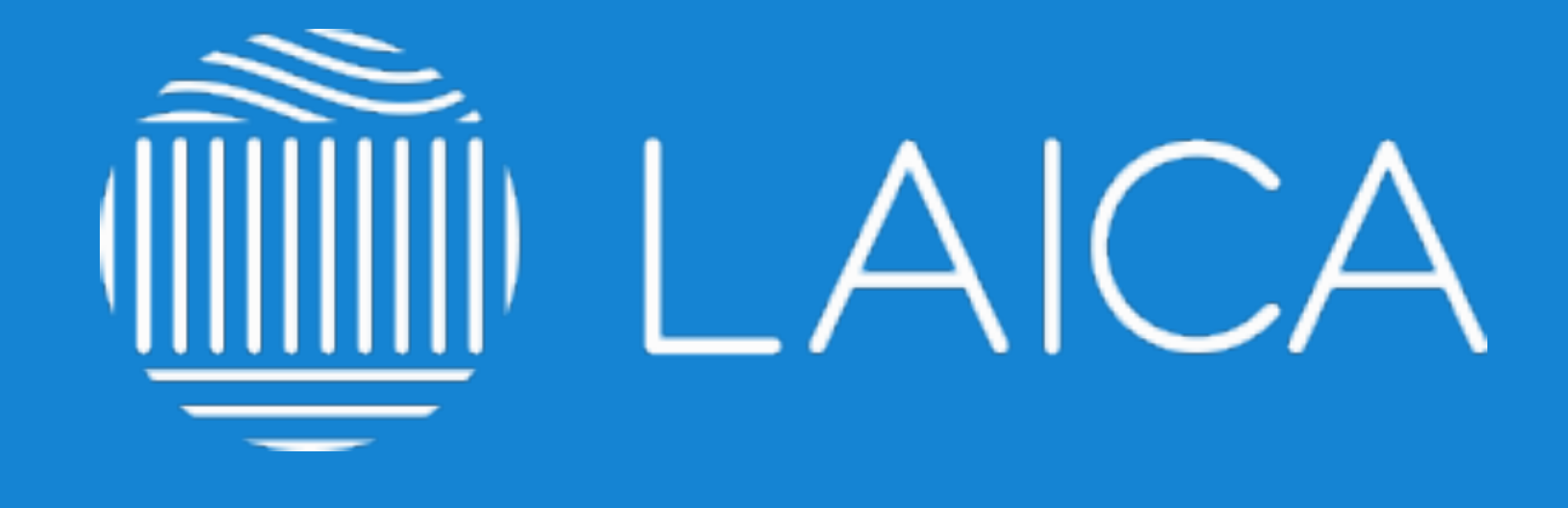

## GUÍA PARA EL USUARIO

elearning.laica.co.cr

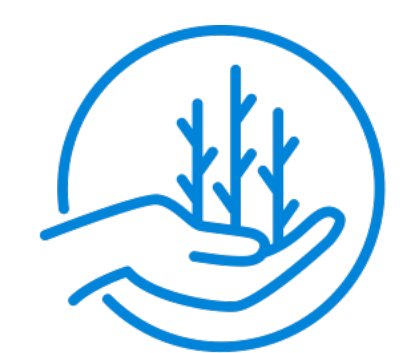

CULTIVANDO **FUTURO** 

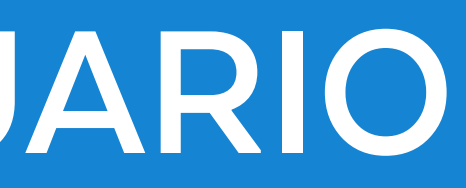

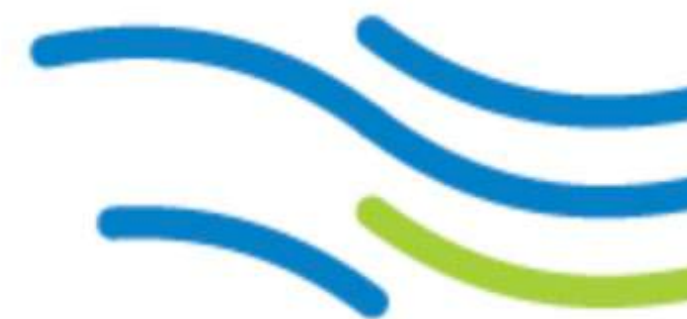

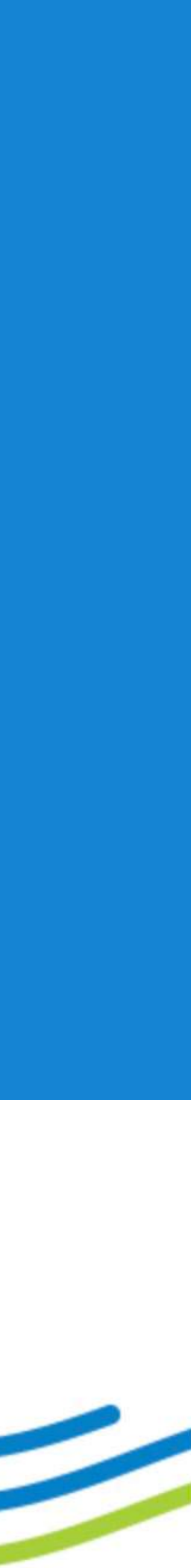

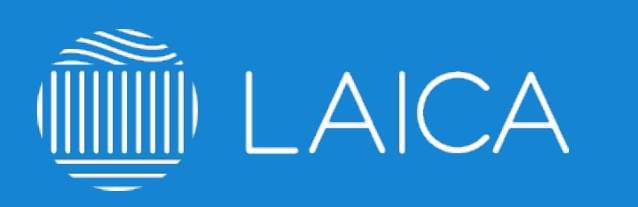

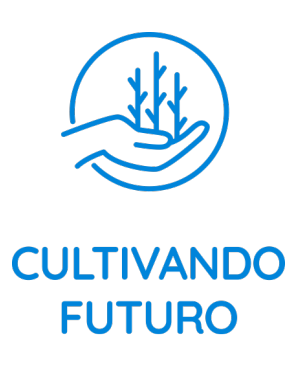

# INDICE

- PÁG. 03 Recomendaciones generales.
- PÁG. O4 No se puede ingresar al sitio elearning.laica.co.cr no despliega información.
- PÁG. 05 Registro fallido.
- PÁG. 06 Correo de confirmación.
- PÁG. 07 Contraseña olvidada.
- PÁG. 08 Acceso denegado o usuario bloqueado.
- PÁG. 09 El curso saca al usuario de la plataforma.
- PÁG. 10 Al aprobar un examen/evaluación no habilita el siguiente módulo.
- PÁG. 11 No se reproducen los videos de los cursos.

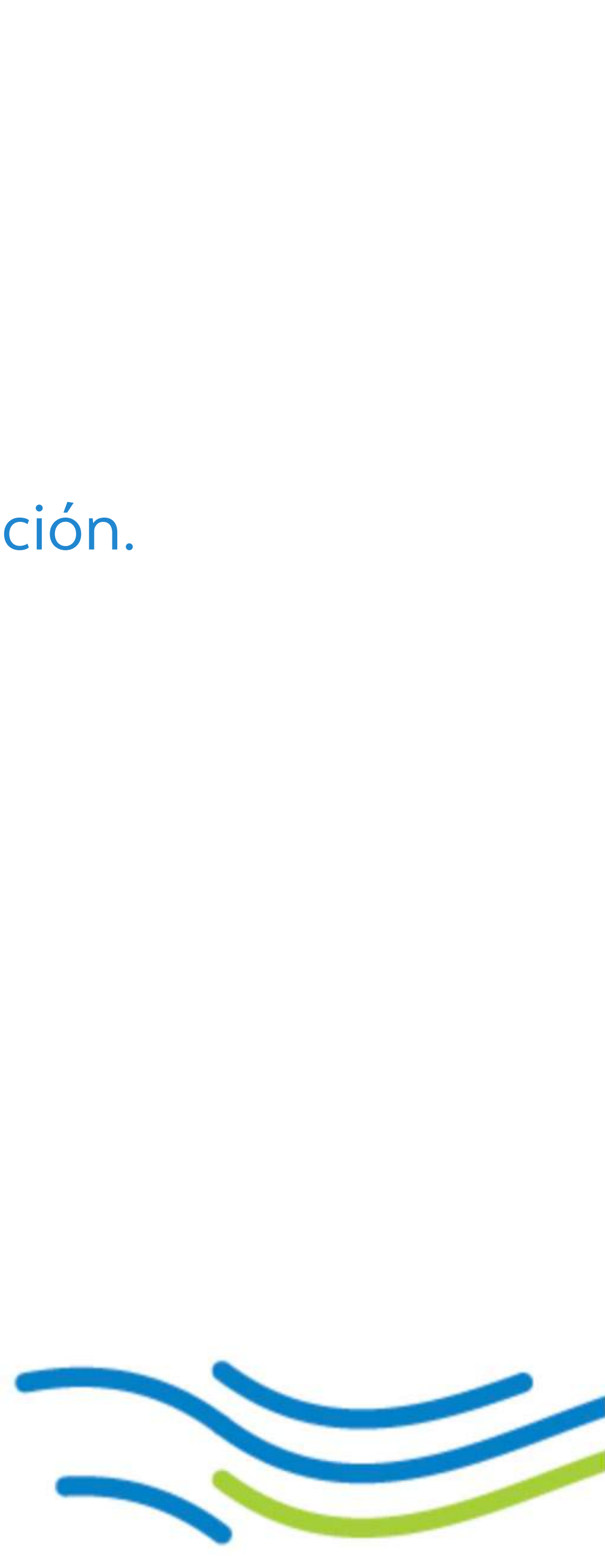

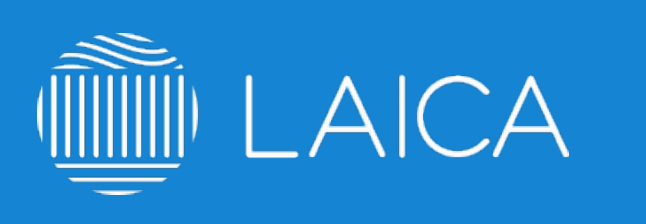

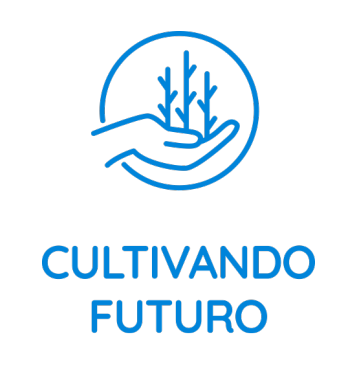

# **Recomendaciones generales**

Estimado usuario, te dejamos algunas recomendaciones para tu optimo aprendizaje en la plataforma:

- 1. No utilizar internet explorer, utilizar plataformas como Chrome, Firefox o Safari. 2. Eliminar caché y cookies: Ejemplo: https://goo.gl/Prmjws
- 3. Guardar tu contraseña en algún lugar seguro.
- 4. Verificar que tu IP no cambie constantemente ya que la plataforma lo puede considerar un ataque y cerrará tu sesión, si es el caso prueba continuar con el curso desde otra red de internet.

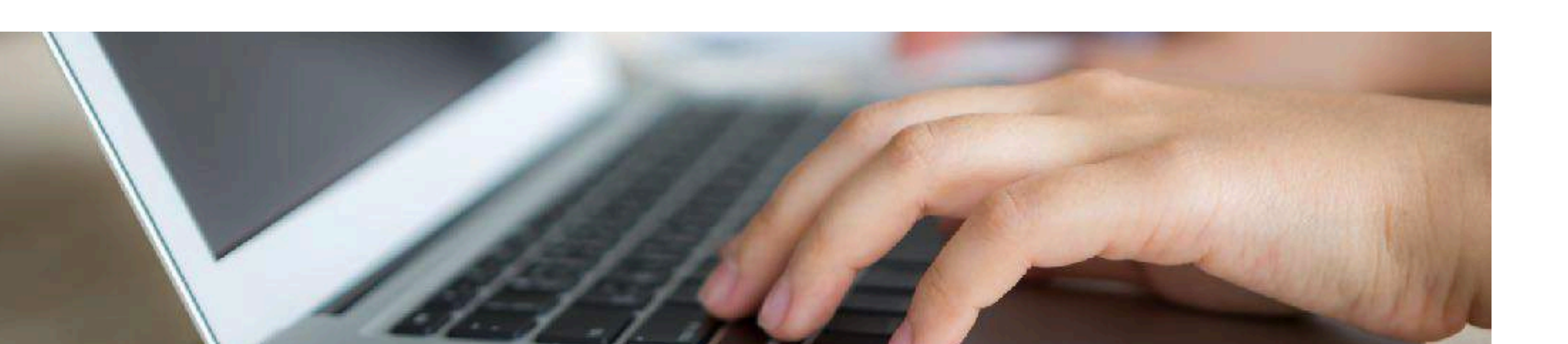

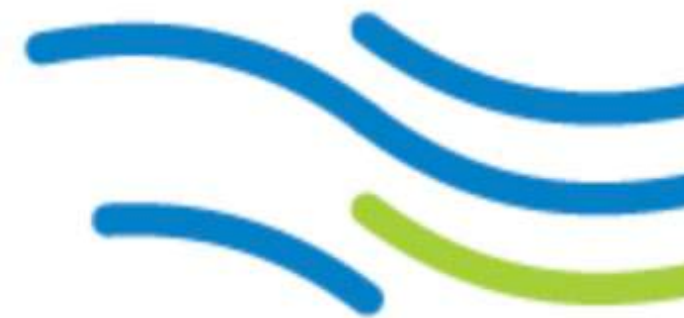

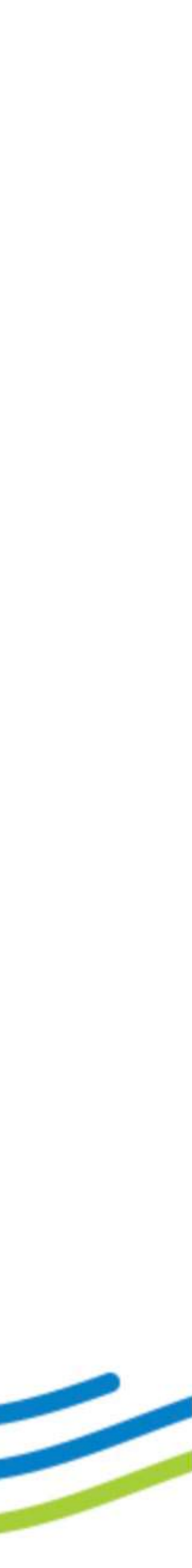

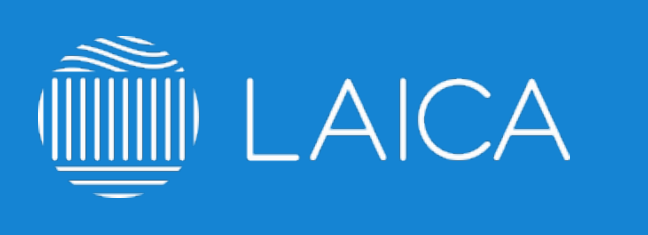

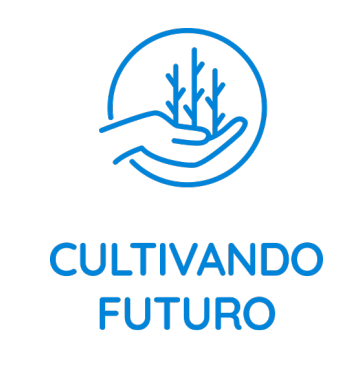

## No se puede ingresar al sitio elearning.laica.co.cr no despliega información

Prueba revisar estos puntos si al ingresar a elearning.laica.co.cr no despliega el sitio.

- 1. No utilizar internet explorer, utilizar plataformas como Chrome, Firefox o Safari.
- 2. Verifica con el equipo de IT que el acceso al sitio no esté bloqueado en la red de tu organización.
- 3. Intenta ingresar desde una red diferente.
- 4. Eliminar caché y cookies: Ejemplo: https://goo.gl/Prmjws 5. Si el problema persiste, favor de escribir a cultivandofuturo@laica.co.cr

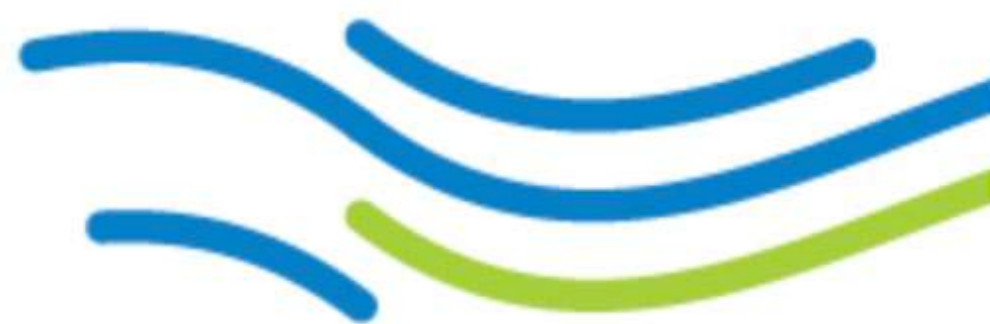

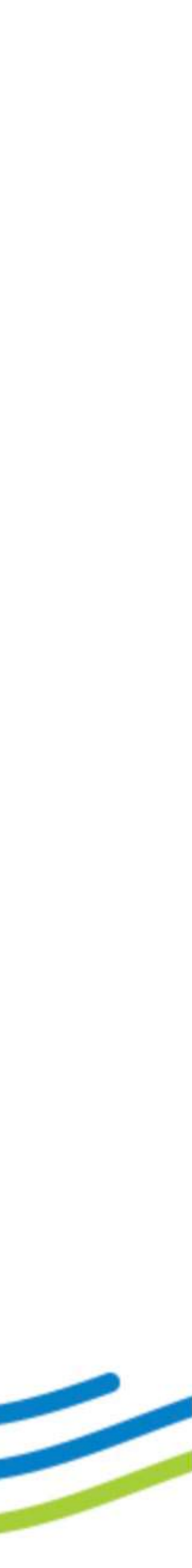

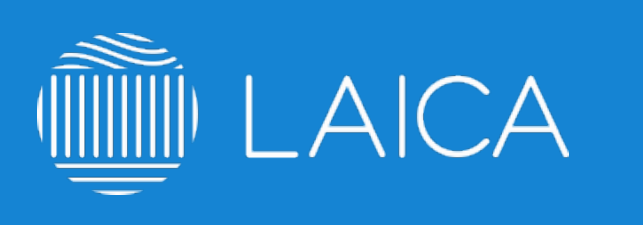

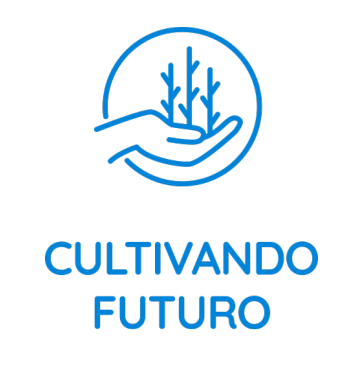

# **Registro fallido**

### Revisa estos puntos si al registrarte te arroja un mensaje de 'error en el registro'.

- 1. No utilizar internet explorer, utilizar plataformas como Chrome, Firefox o Safari.
- 2. Si deseas ingresar desde casa: Verificar que tu IP no cambie constantemente ya que la plataforma lo puede considerar un ataque y cerrará tu sesión, si es el caso prueba continuar con el curso desde otra red de internet.
- 3. Si deseas ingresar desde la organización: Verificar con el equipo de IT que tu IP no cambie constantemente ya que la plataforma lo puede considerar un ataque y cerrará tu sesión o no te dejará avanzar, si es el caso prueba continuar con el curso desde otra red de internet. 4. Si el problema persiste, favor de escribir a cultivandofuturo@laica.co.cr

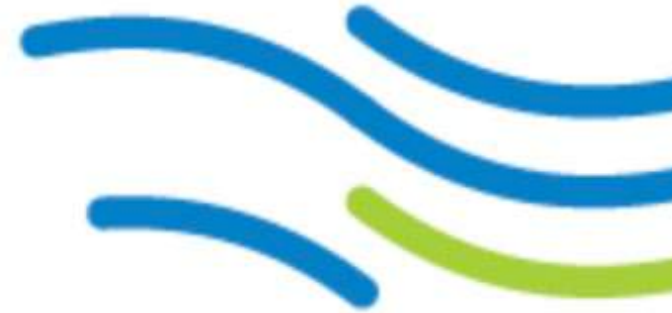

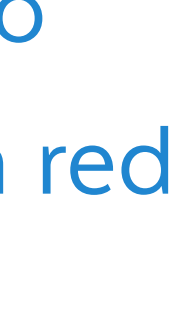

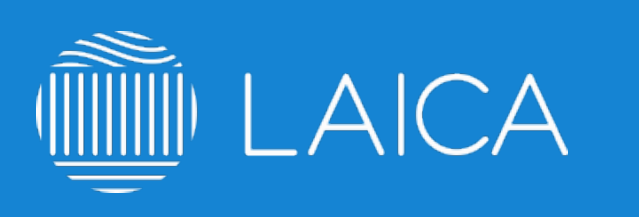

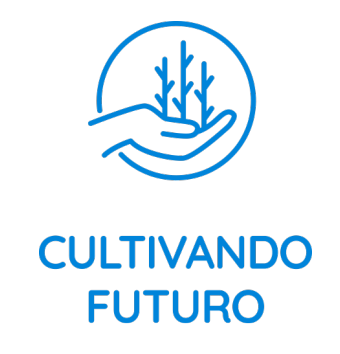

# Correo de confirmación

1. Al concluir tu registro la plataforma te enviará un mail de confirmación de la cuenta, debes dar clic sobre el enlace que indica y te enviará al inicio de sesión.

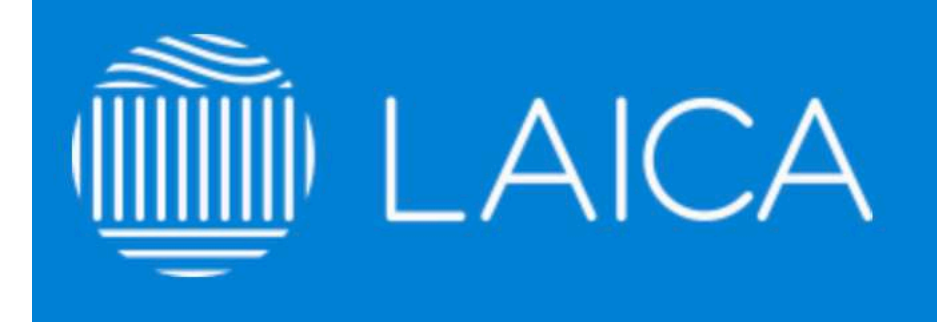

#### Confirmación de Cuenta

#### ¡Gracias!, Ha confirmado su correo.

Bienvenid@ a la comunidad Cultivando Futuro. Su cuenta ha sido activada, ahora puede acceder y hacer uso del sistema. Gracias por sumarse a la comunidad. Iniciar Sesión

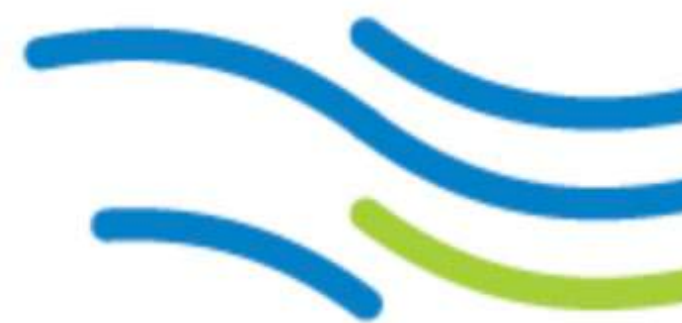

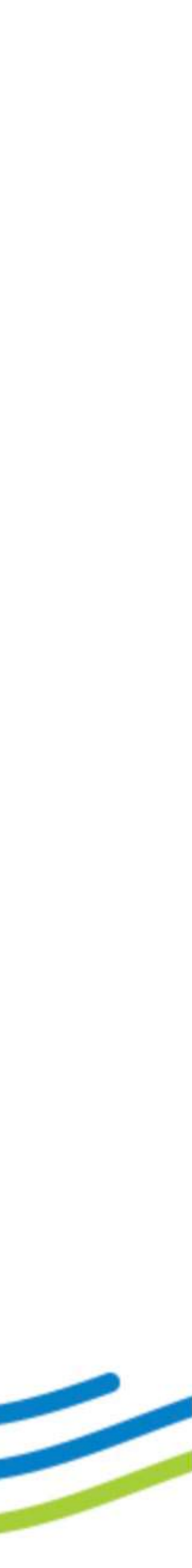

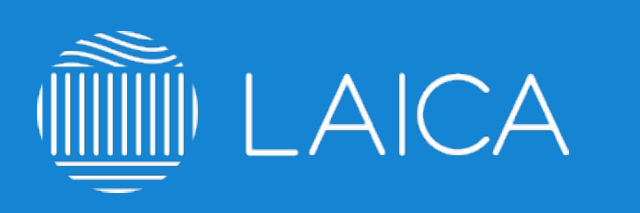

CULTIVANDO FUTURO

# Contraseña olvidada

1. Favor de escribir a cultivandofuturo@laica.co.cr

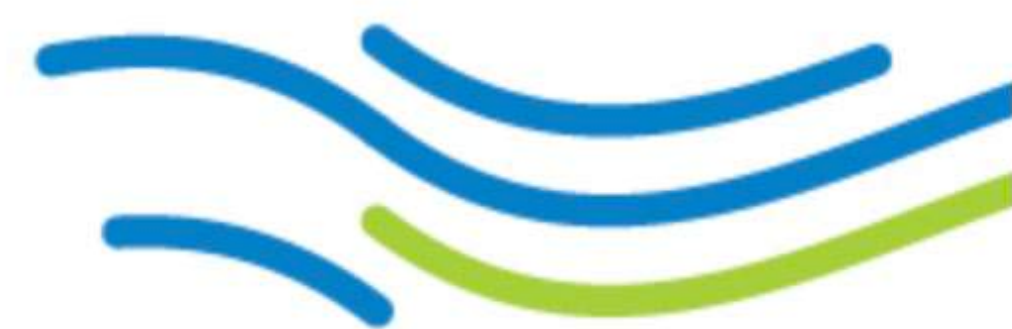

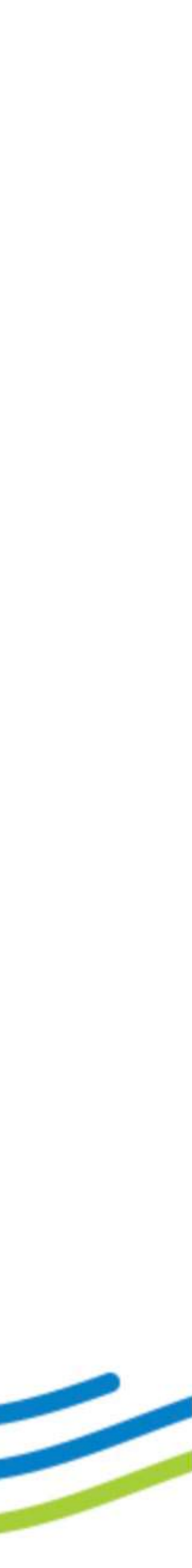

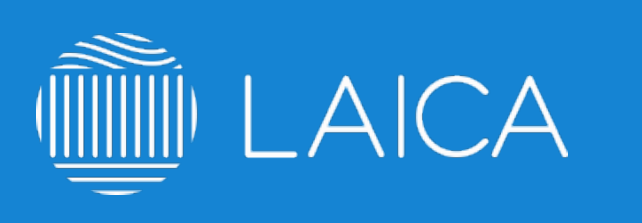

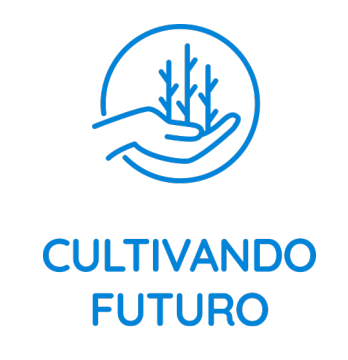

## Acceso denegado o usuario bloqueado

Generalmente, un usuario es bloqueado cuando ingresa erróneamente su contraseña más de 4 veces.

para habilitar nuevamente tu acceso.

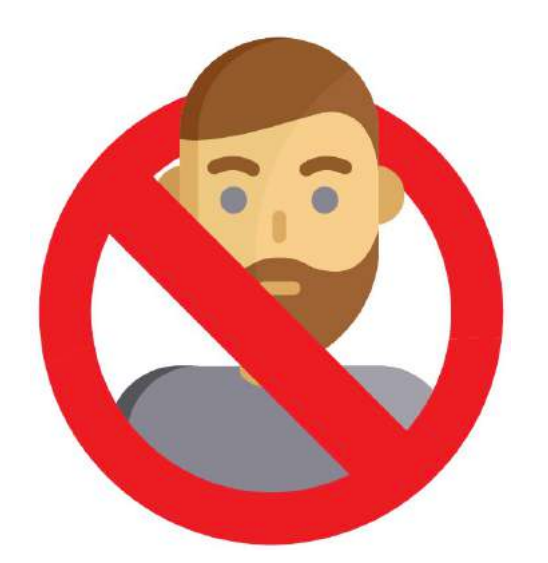

#### Acceso Denegado al Sistema

Se le ha denegado el acceso por alguna de las siguientes razones:

- 1.) Demasiados intentos de acceso, es probable que este intentando un ataque de fuerzabruta.
- 2.) Esta usando una cuenta sin autorización o ha realizado un secuestro de sesión

Si considera que esto es un error, comuníquese a soporte@integra-rse.com

1. Si te despliega un mensaje como la imagen de abajo favor de escribir a cultivandofuturo@laica.co.cr

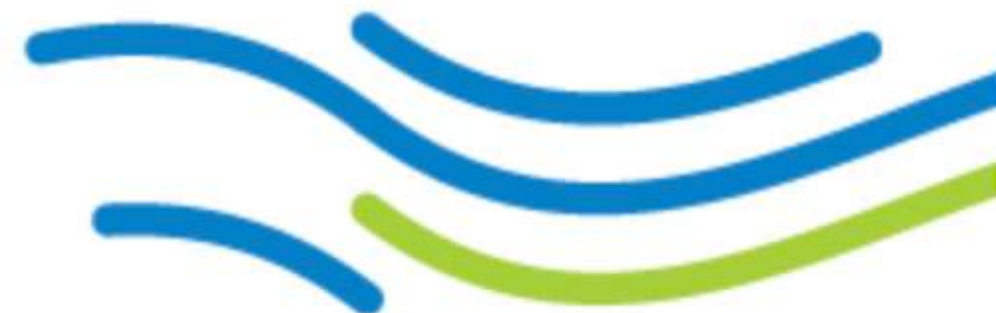

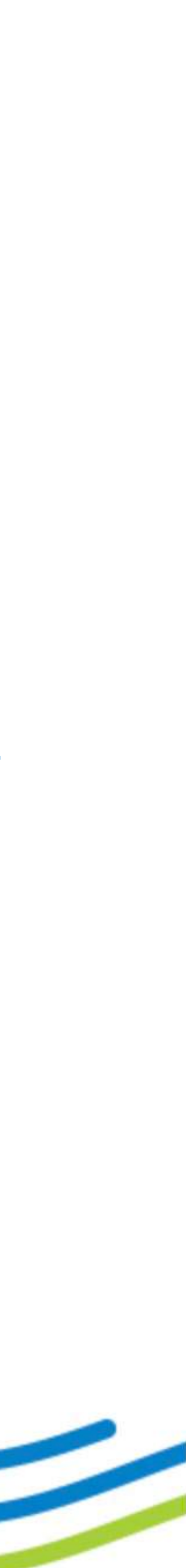

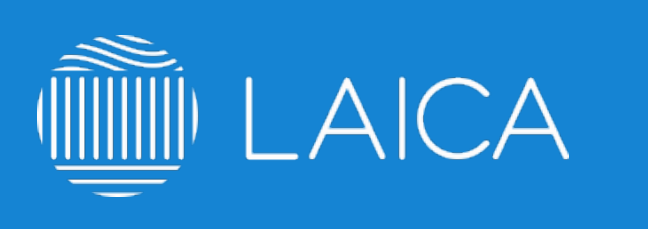

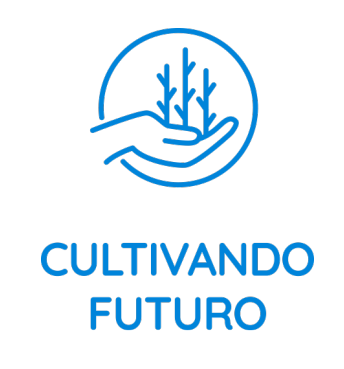

## El curso saca al usuario de la plataforma

Favor de revisar estos puntos si al estar navegando dentro del sitio, se cierra tu sesión inesperadamente.

- 1. No utilizar internet explorer, utilizar plataformas como Chrome, Firefox o Safari.
- 2. Si ingresaste desde casa: Verificar que tu IP no cambie constantemente ya que la plataforma lo puede considerar un ataque y cerrará tu sesión, si es el caso prueba continuar con el curso desde otra red de internet.
- 3. Si ingresaste desde la organización: Verificar con el equipo de IT que tu IP no cambie constantemente ya que la plataforma lo puede considerar un ataque y cerrará tu sesión o no te dejará avanzar, si es el caso prueba continuar con el curso desde otra red de internet.
- 4. Si el problema persiste, favor de escribir a cultivandofuturo@laica.co.cr

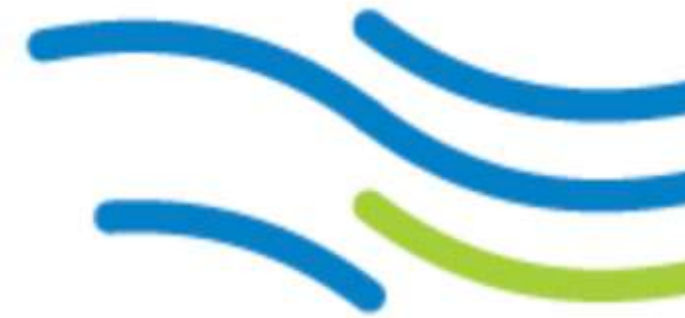

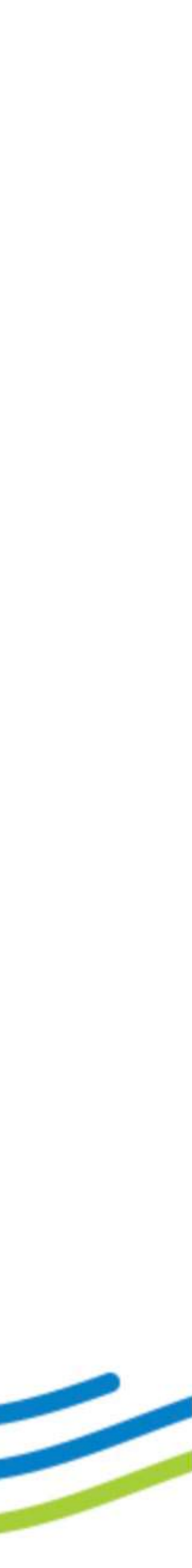

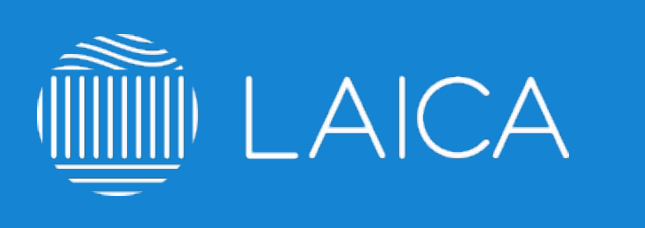

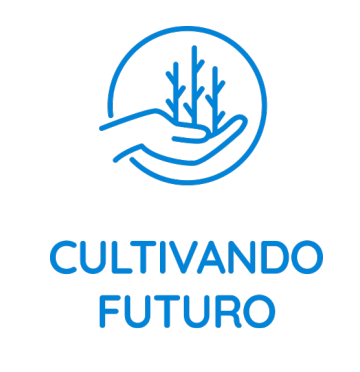

# Al aprobar un examen/evaluación no habilita el siguiente módulo

- cultivandofuturo@laica.co.cr con los siguientes datos:
  - USUARIO:
  - CONTRASEÑA:
  - CURSO:
  - MÓDULO QUE PRESENTA EL PROBLEMA:

1. Si apruebas un examen de nuestros cursos y no te habilita el siguiente módulo favor de escribir a

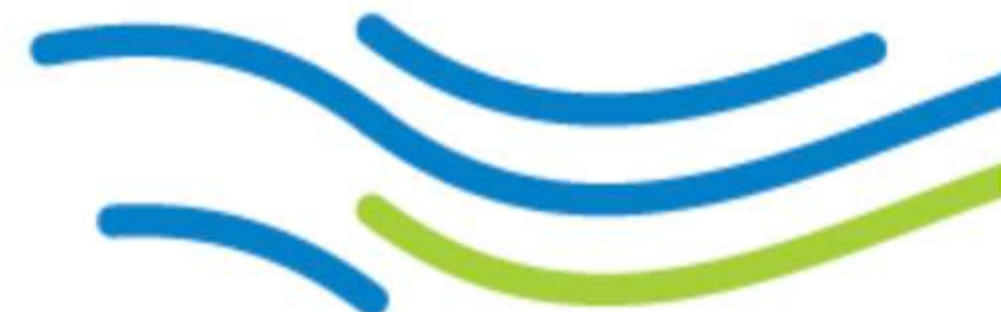

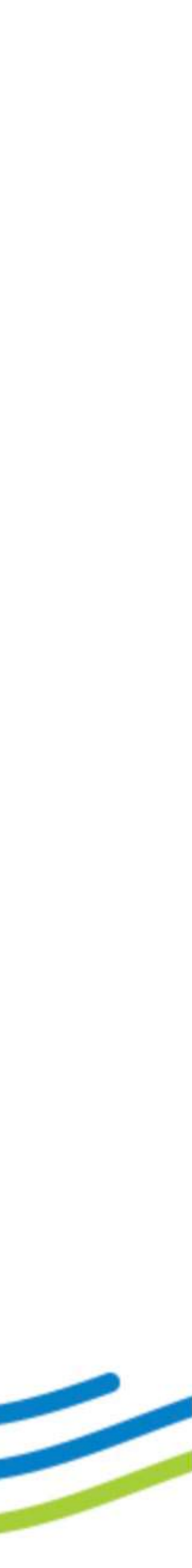

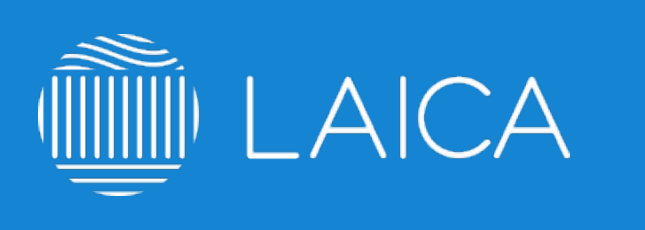

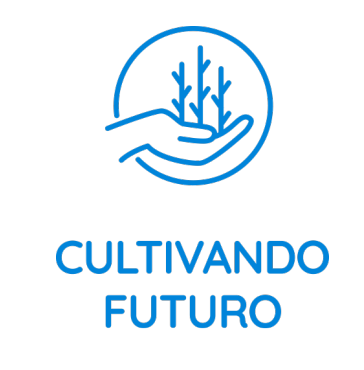

## No se reproducen los videos de los cursos

Es muy probable que tu red no permita la reproducción de youtube, sigue estos pasos.

- 1. No utilizar internet explorer, utilizar plataformas como Chrome, Firefox o Safari.
- la red de tu organización.
- 3. Intenta ingresar desde una red diferente.
- 4. Eliminar caché y cookies: Ejemplo: https://goo.gl/Prmjws
- 5. Si el problema persiste, favor de escribir a cultivandofuturo@laica.co.cr

2. Verifica con el equipo de IT que el acceso al sitio o la reproducción de YouTube no esté bloqueado en

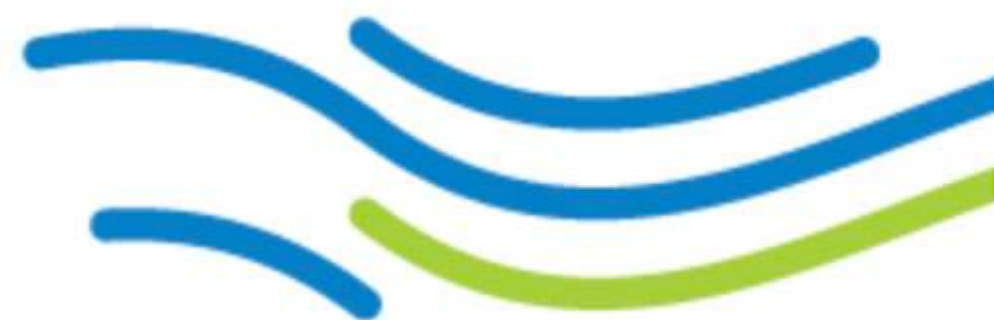

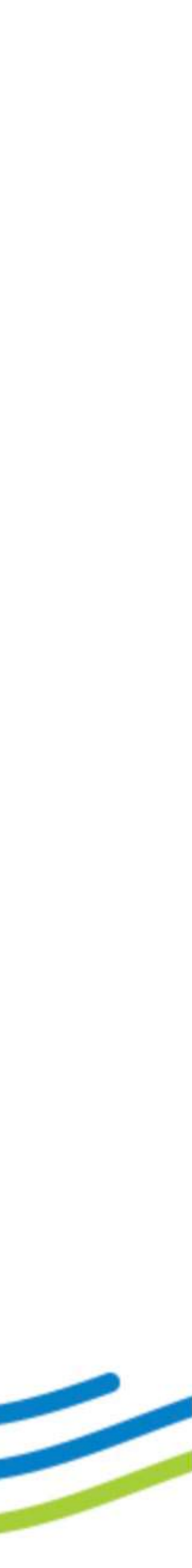

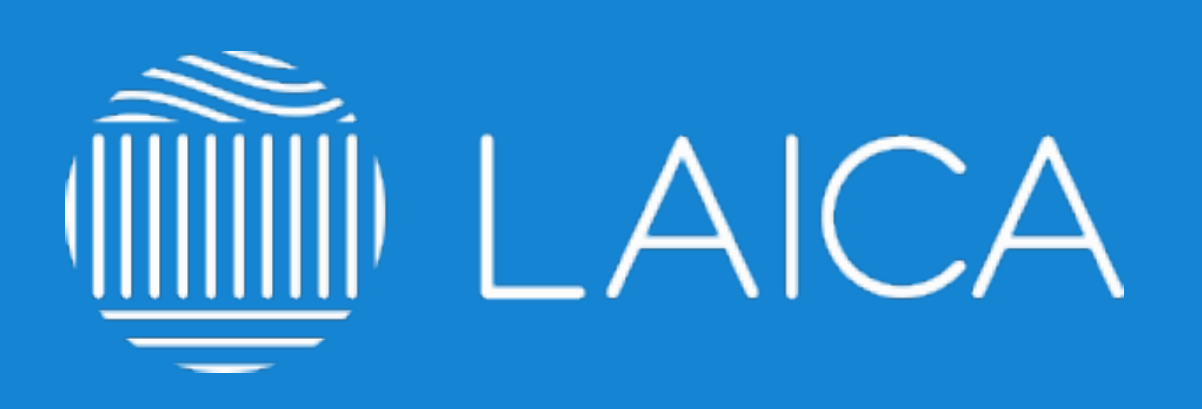

### elearning.laica.co.cr cultivandofuturo@laica.co.cr

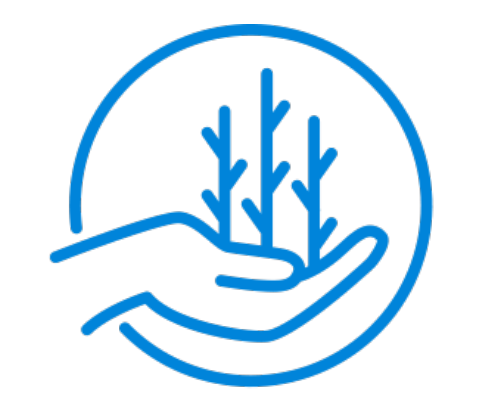

### **CULTIVANDO FUTURO**

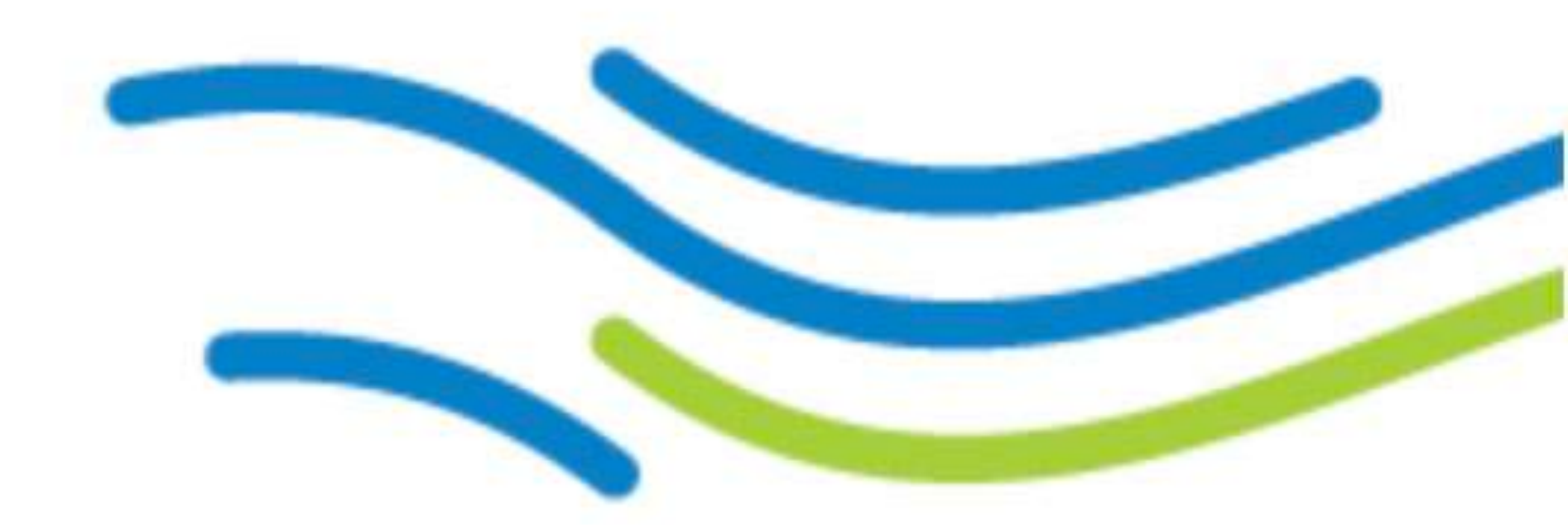

PLATAFORMA DESARROLLADA POR: TONIC LATAM. solucion@tonic.mx